## Setting an Equity Fee

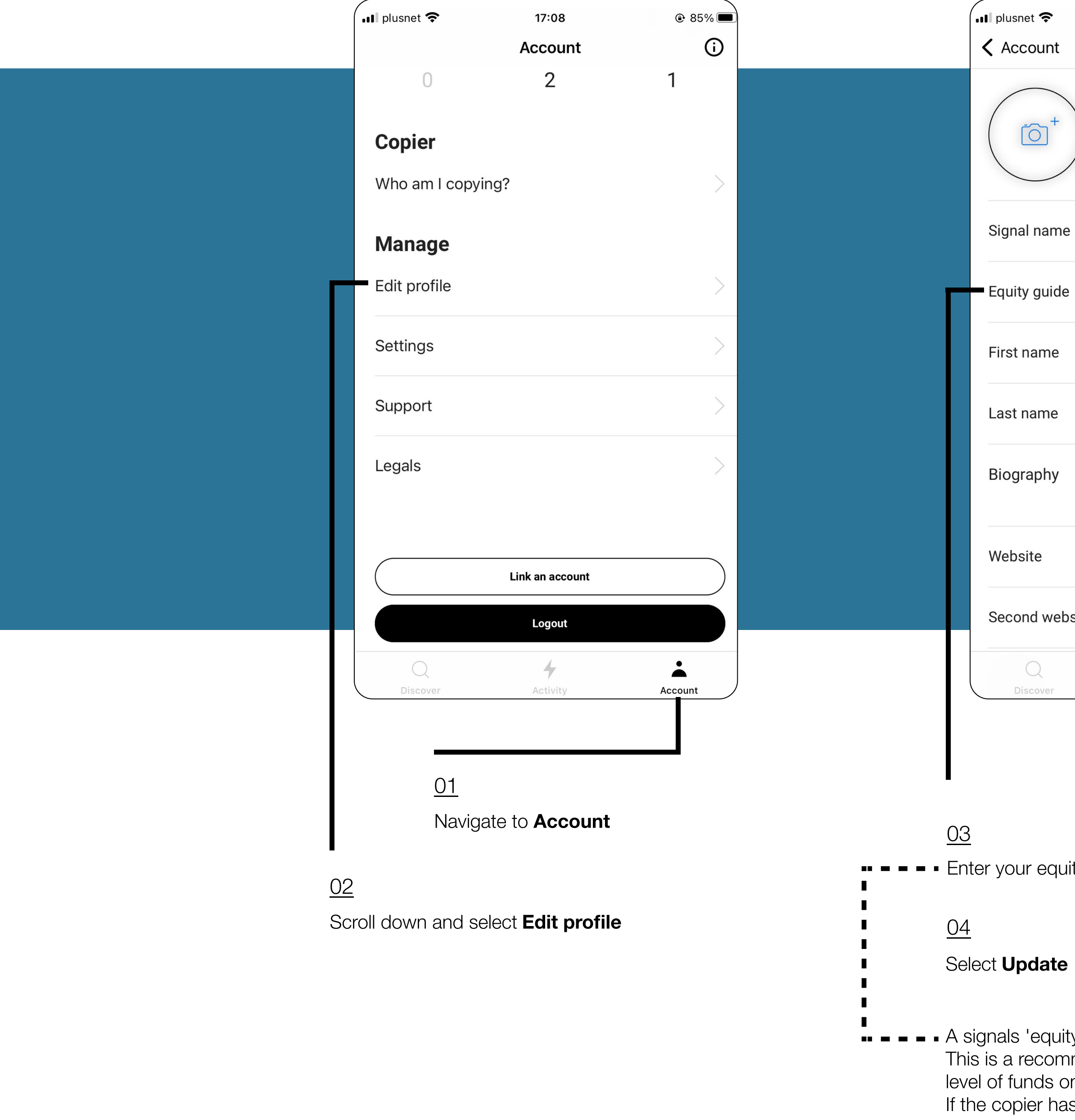

| 17:09<br>Profile |                |
|------------------|----------------|
| Mahadi Hass      | an             |
|                  | Gold trader    |
|                  | 100.00         |
|                  | Mahadi         |
|                  | Hassan         |
|                  | 255            |
|                  | www.mysite.com |
| site             | www.mysite.com |
| Activity         | Account        |

Enter your equity guide value (\$)

• A signals 'equity guide' appears at the top of a Signals Account page This is a recommendation to copiers guiding them to the appropriate level of funds on account before copying.

If the copier has less funds than recommended, they may not successfully copy all the signals trades